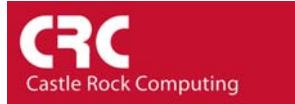

## How to uninstall SNMPc

- 1) Ensure that you have closed any Remote Consoles
- 2) Right-Click on the yellow SNMPc icon in the Taskbar and select Exit

| Configure Tasks<br>Login Server   |             |
|-----------------------------------|-------------|
| Startup System<br>Shutdown System |             |
| Exit                              | 餐 📩 1:39 PM |

- 3) When prompted select OK to close the SNMPc Management System
- 4) From the Windows Control Panel select Add or Remove Programs
- 5) Highlight SNMPc Network Manager and select Change/Remove
- 6) Follow the prompts to uninstall SNMPc